| WARNING!                                                                                                    | <u>DO NOT</u> connect or disconnect the panel's internal wiring/looms, or termin                                                                                                    | nate                      | e field wiring at the PCBs, with the panel's po                                                                                                    |
|----------------------------------------------------------------------------------------------------|----------------------------------------------------------------------------------------------------|---------------------------|----------------------------------------------------------------------------------------------------|
|                                                                                                    | Failure to observe this <u>will</u> destroy the panel's elements $C$ TEC's authorised training $C$                                                                                                    |                           | ONIC COMPONENTS AND THE WARRANTY WILL BE VO                                                                                                    |
| TH<br>KE<br>NO<br>Th<br>Ar<br>tak<br>Se                                                                             | HIS GUIDE IS FOR EXPERIENCED INSTALLERS OF ANALOGUE FIRE SYSTEMS <u>ONLY</u> AND SUMMARISES<br>EY INFORMATION PROVIDED IN THE MAIN INSTALLATION AND PROGRAMMING MANUAL (DOCUMENT<br>O. DFU5000503). IF YOU ARE IN ANY DOUBT WHATSOEVER, READ THE FULL MANUAL.<br>his product is a piece of Class 1 equipment and MUST BE EARTHED.<br>nti-static handling guidelines: Make sure that handling precautions for electro-static devices (ESD) are<br>ken immediately before handling PCBs and other ESD components.                                                                                                    | DETAIL 1                  | EXTERNAL MAINS CONNECTION 5.18<br>Isolate mains power to the panel until it is ready to be tested (one<br>open and lock off the main circuit breaker to the panel).<br>The panel is supplied with 230V, 50Hz mains.<br>Terminate incoming mains to L (Live), N (Neutral) and () (Ear<br>at CONN1 on the Power Supply PCB, shown right.                                                                                                    |
| RECO<br>All ca<br>Mains<br>or a su<br>circuit<br>Extra<br>Fire re<br>termin                                         | bound the second state of the second state of | DETAIL 2                  | INTERNAL BATTERIES CONNECTION 6.19CAUTION: There is a risk of explosion if an incorrect battery typedispose of used batteries in accordance with the battery manufacturersIsolate battery power to the panel until it is ready to be tested (ordisconnect the green battery link wire).Fit two new, good quality and fully charged 12V VRLA batconnection wires (supplied) to connect the batteries to CONNSSupply PCB, shown right.                                                                                                    |
| RECO<br>Note:<br>are fitt<br>•<br>•<br>•<br>•<br>•<br>•<br>•<br>•<br>•<br>•<br>•<br>•<br>•<br>•<br>•<br>•<br>•<br>• | <ul> <li>DO NOT connect mains or battery power to the panel until the installation is complete, i.e. panel PCBs ted and field wiring has been tested and connected to the panel.</li> <li>Remove the panel's lid and chassis.</li> <li>Fit the panel's back box to a wall.</li> <li>Connect field cables to the panel via glands and terminate all screens to the earth bar in the back box.</li> <li>Test field cables and ensure they are fault-free, i.e. check continuity of cable runs (including screens). Check the continuity on the negative (-ve) line of the device loop to ensure it is fault free.</li> <li>Connect external mains cable to the panel (with mains isolated) – SEE DETAIL 1, opposite.</li> <li>Connect the panel's internal batteries (with battery supply isolated) – SEE DETAIL 2, opposite.</li> <li>Refit the panel's chassis and lid.</li> <li>Connect conventional sounder circuit(s) to the panel – SEE DETAIL 3, opposite.</li> <li>Connect additional field wiring to the panel – SEE DETAIL 5, opposite.</li> <li>Apply mains and battery supply to power up the panel.</li> <li>Commission the panel by entering AL3 and performing an auto address or loop learn (see overleaf).</li> <li>Program the panel using the CAST ZFP Programming Tools (Part No. ZTOOLS).</li> </ul>                                                                                                    | ETAIL 5 DETAIL 4 DETAIL 3 | TYPICAL ANALOGUE LOOPS CONNECTION 511Twoanalogueloopconnectors[Loop1 & Loop2)are provided onthe Main 2-Loop PCB, shown right.N.B. Some protocols and systems<br>have different methods of loop<br>isolation. The example shown right<br>has loop isolators in every +ve leg of<br>each device. See full manual for details.Image: Connections made at<br>Main 2-Loop PCBTerminate all screens to the earth bar in the panel's back box.6.12Twoconventional sounder circuit<br>connectors (SNDR1 & SNDR2) are<br>provided on the Main 2-Loop PCB,<br>shown right.Image: Connections made at<br>Main 2-Loop PCBTerminate all screens to the earth bar in<br>the panel's back box.Image: Connections made at<br>Main 2-Loop PCBALWAYS make sure the two 6k8 EOL resistors (supplied) are<br>sounder circuit is unused, you must still connect the resistor at the<br>ADDITIONAL FIELD WIRINGAuxiliary inputs5.13AUX 24V outputStateStateStateAuxiliary inputs5.13AUX 24V output |

Disclaimer: Errors and omissions excepted. No responsibility can be accepted by the manufacturer or distributors of this range of fire panels for any misinterpretation of an instruction or guidance note or for the compliance of the system as a whole. The manufacturer's policy is one of continuous improvement and we reserve the right to make changes to product specifications at our discretion and without prior notice.

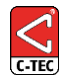

Scan the QR Code to download your documentation, or visit: www.c-tec.com/info/zfp-docs.html

## ower applied (either Mains or battery). void.

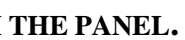

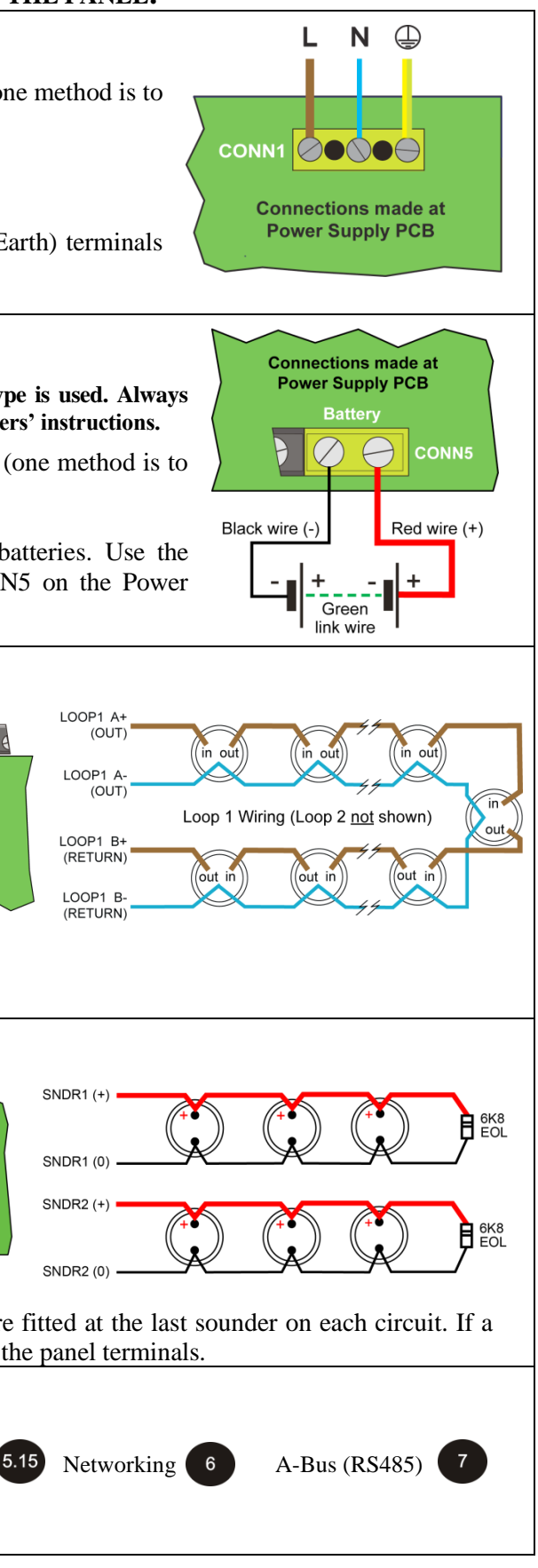

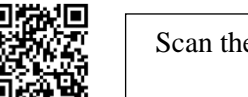

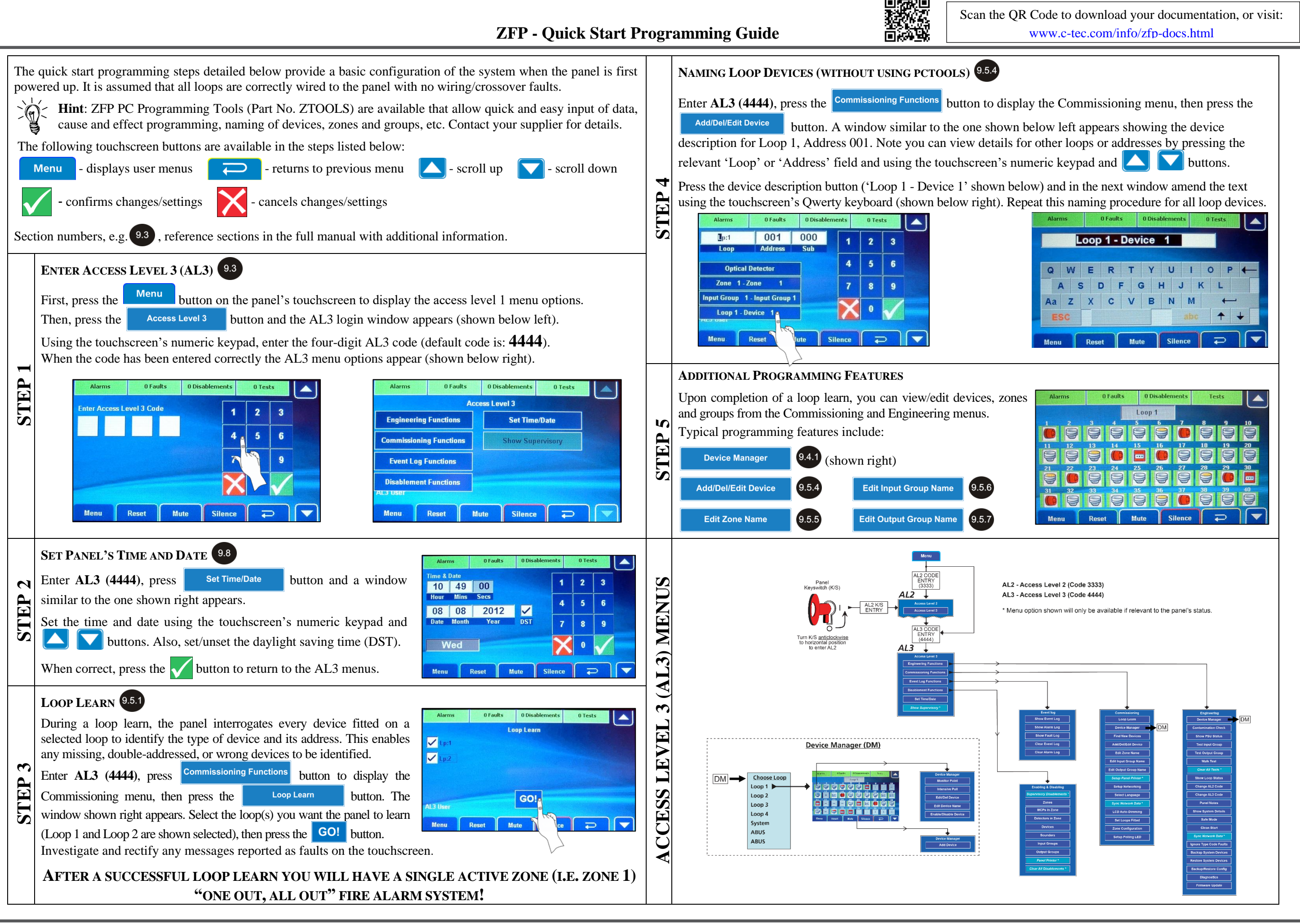

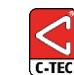

Approved Document No. DFU5000504 Rev 5